- Amount
- Narration
- Payment Date

Click on Proceed to Payment and Confirm payment.

# How to set-up Recurring Bill Payment

Select Payment & Transfers / Payments/ Registered Billers and fill in the following details:

- Payment From
- Biller
- Amount
- Narration
- Payment Date

Click on radio button to make a recurring payment and fill the following details:

- Frequency
- Last Payment date

Click on Proceed to Payment and Confirm payment.

#### 132 888 888

- 🐱 bula@bsp.com.fj
- 🔄 bsp.com.fj
- Visit your nearest BSP branch

### Banking HoursMonday: 9.30am to 4.00pm

Tuesday - Friday: 9.00am to 4.00pmSaturday: 10.00am to 1.00pm(selected branches only)

- SWIFT Code BSB Number -
  - BOSPFJFJ · - 069

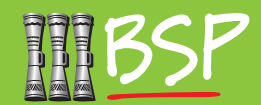

#### **BSP Online Plus Quick Guide**

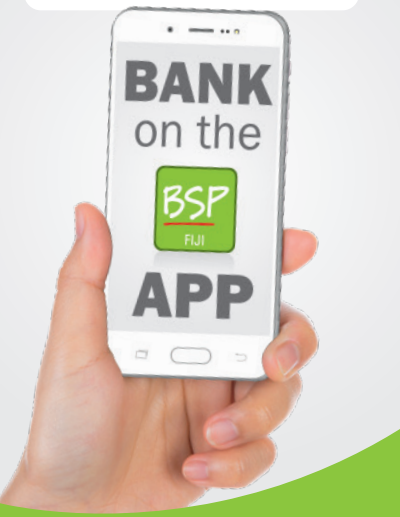

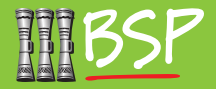

### How to save a Mobile Payee

Select Management & Maintenance Tab / Maintain Payees & Billers / Mobile Top-Up - fill in the following details:

- Payee Name
- Mobile Number
- Telecom Provider

Click on Proceed and confirm. Enter SMS OTP that you have received and click on Submit.

### How to Top-Up

Select Payment & Transfers / Mobile Top-Up and fill in the following details:

- From Account
- Payee
- Amount

Click on Proceed to Payment and Confirm Top-up.

### How to save a Payee

Select Management & Maintenance Tab / Maintain Payees & Billers / Payees - fill in the following details:

- Account Number
- · Payee Name

• Payee Narration

Click on Proceed and confirm. Enter SMS OTP that you have received and click on Submit.

## How to Transfer Money to another Account

Select Payment & Transfers / Payments / Registered Payees and select either BSP Payment or Other Bank Payments and fill in the following details:

- Payment From
- Payee
- Amount
- Narration
- Payment Date

Click on Proceed to Payment and Confirm payment.

# How to set-up Recurring Payment to another Account

Select Payment & Transfers / Payments / Registered Payees and select either BSP Payment or Other Bank Payments and fill in the following details:

- Payment From
- Payee

- Amount
- Narration
- Payment Date

Click on the radio button to make a recurring payment and fill the following details:

- Frequency
- Last Payment date

Click on Proceed to Payment and Confirm payment.

#### How to save a Biller

Select Management & Maintenance Tab / Maintain Payees & Billers / Billers / Select the Biller and fill in the following details:

- Biller Name
- Biller Reference
- Narration

Click on Proceed and Confirm.

### How to make a Bill Payment

Select Payment & Transfers / Payments/ Registered Billers and fill in the following details:

- Payment From
- Biller